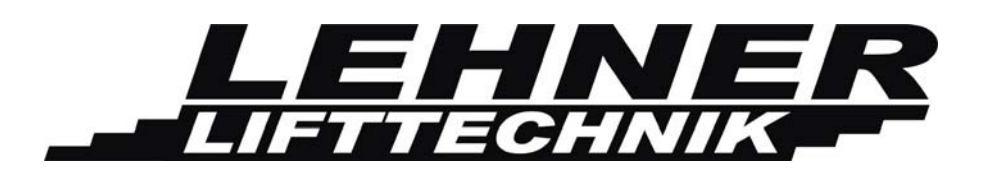

# Manual de Instalación

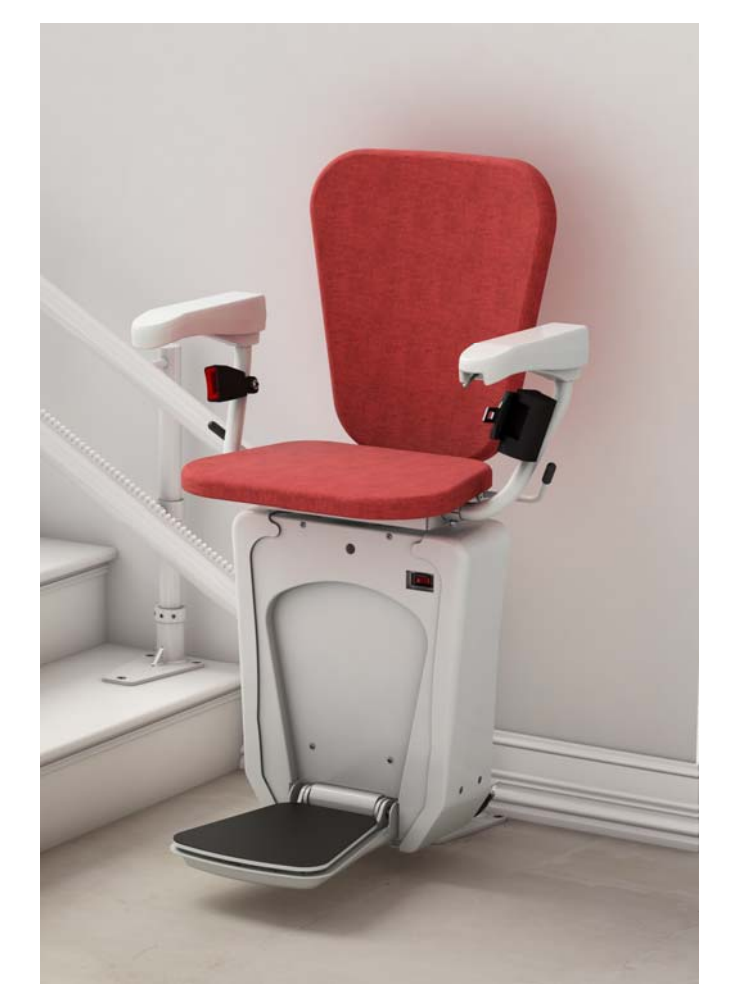

⇒ ALPHA ⇒
 Salvaescalera

ALPHA stairlift

page 1 of 27

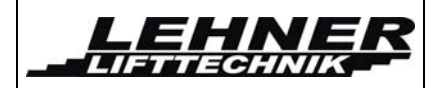

# **CONTENTS**

| INSTALACION DE LOS RAILES4                        |
|---------------------------------------------------|
| INSTALACION DE LA UNIDAD DE TRACCION AL RAIL6     |
| EXPLICACIÓN DE CARRO SUPERIOR E INFERIOR8         |
| PALANCA DE REDUCCIÓN DE VELOCIDAD EN LA CURVA9    |
| INSTALACIÓN DE LA ESTACIÓN DE CARGA/PARADA9       |
| REGULADOR DE EXCESO DE VELOCIDAD12                |
| INDICACIÓN DE SONIDO12                            |
| PROGRAMACIÓN DE CONTROLES REMOTOS12               |
| SOLUCIONES BÁSICAS DE PROBLEMAS13                 |
| INTERRUPTORES Y PUENTES EN LA UNIDAD DE CONTROL14 |
| SEÑALIZACIÓN LED EN LA UNIDAD DE CONTROL16        |
| POSICIÓN DE LOS INTERRUPTORES19                   |
| MENÚ20                                            |
| Activación de menú                                |
| Menú orden:                                       |
| ERROR Y DIAGNÓSTICO DE OPERACIÓN EN LA PANTALLA   |

### Observar los siguientes puntos antes de la instalación!

El equipo de instaladores debe tener conocimientos generales para:

• Trabajar con controles eléctricos

LEHNE

IFTTECHNIK

- Ingeniería mecánica básica y asegurar una adecuada fijación de raíles y postes
- Lectura y comprensión de circuitos y esquemas de cableado

Los siguientes puntos son necesarios para la instalación:

- Tener un completo equipo de herramientas, eléctrico y mecánico, siempre disponible
- Comprobar de antemano qué materiales de fijación se requieren (tornillos, anclajes, adhesivos) para la correcta fijación de los raíles a la pared o de los postes al suelo.
   Este material no está incluido en la entrega. La empresa de instalación es la responsable y debe asegurar la fijación de raíles y postes a paredes y suelo.
- Comprobar posibles daños producidos durante el envío en los paquetes y posible falta de piezas antes de trasladar la silla al lugar de instalación. Hacer fotos de las piezas dañadas en el momento de encontrarlas para tener pruebas para la reclamación de la garantía.
- Se requiere un equipo formado por un técnico cualificado y un técnico ayudante para instalar la silla.

### Comienzo de la Instalación

Llevar la silla al rellano superior antes de fijar los raíles para evitar dañar raíl y silla durante el transporte en la escalera. Solamente se puede acoplar la silla desde la parte superior del raíl.

# Se necesitan las siguientes herramientas para poder completar la instalación con éxito:

- Un completo equipo de herramientas eléctrico y mecánico
- Voltímetro
- Taladros
- Taladros roscadores
- Material de fijación basado en las necesidades in situ.
- Nivel de burbuja con indicador de
- Angulo

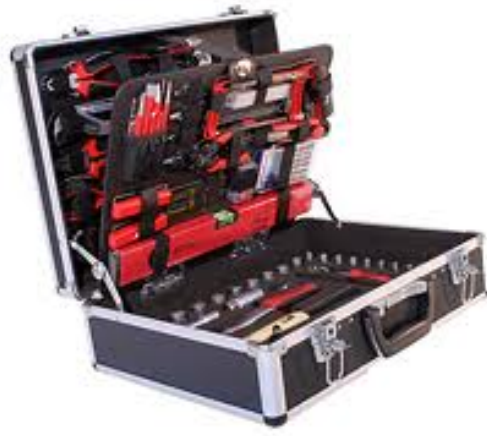

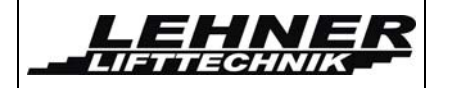

# Instalación de los raíles

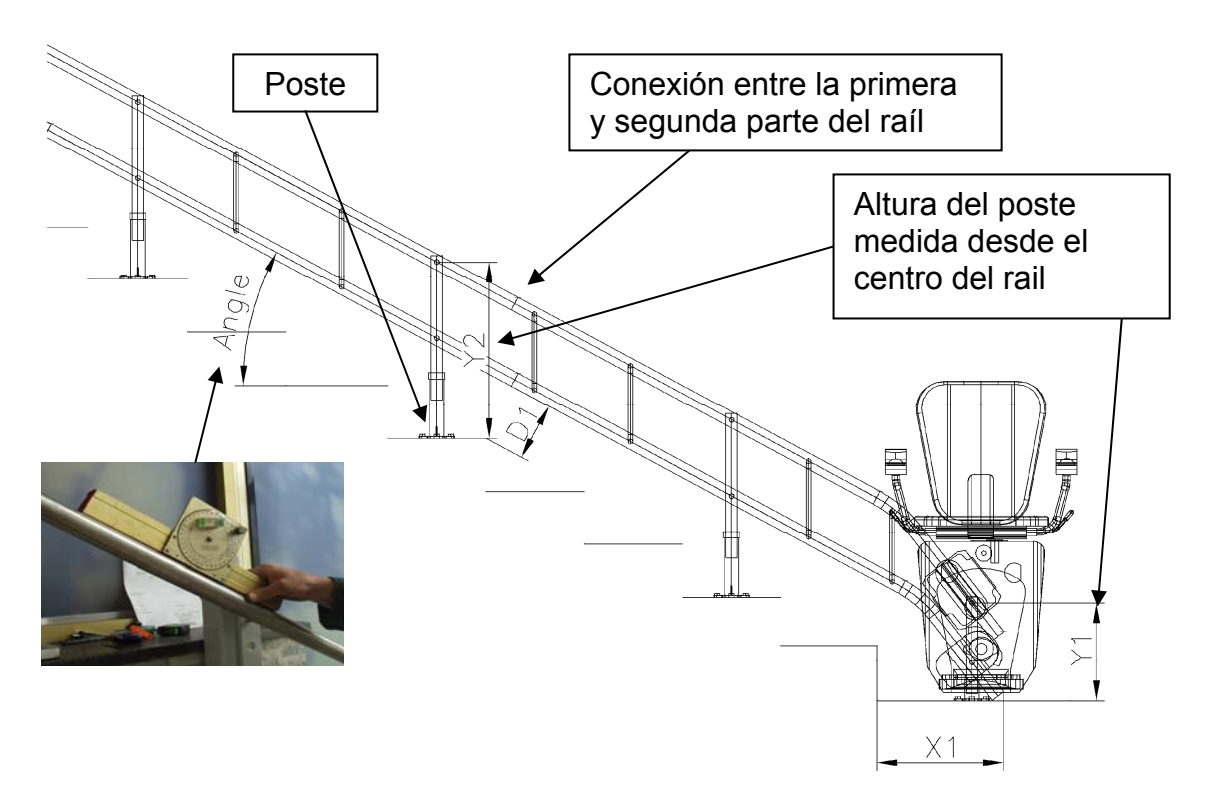

**Paso 1:** Añadir el poste a los postes del raíl y colocar la primera parte del raíl en la escalera. Fijar temporalmente el poste con los tornillos sin fin. Fijar sin tensión para no dejar marcas de presión en la pintura ya que puede ser necesario ajustar la altura del poste durante la instalación.

**Paso 2:** Para poder conectar posteriormente las dos estaciones de parada al cargador, es necesario insertar un cable monofásico (1x1mm<sup>2</sup>) dentro del tubo inferior. Esto se puede hacer al final de la instalación si el raíl es corto. Si el raíl es demasiado largo, esto se debería hacer mientras se juntan las partes individuales del raíl. En este caso, se ruega primero pasar el cable por la primera parte y después, antes de juntar el raíl, en la segunda parte del raíl y así sucesivamente.

**Paso 3:** Añadir la segunda parte del raíl. Ahora comprobar que las medidas verticales de los primeros postes Y1 y el primer poste de la segunda parte del raíl Y2 son correctas. Comprobar la medida diagonal D1 de la punta del peldaño al envés del raíl inferior. También comprobar si se respeta el ángulo indicado en la esquemática de la instalación para el raíl instalado.

Paso 4: Asegurarse que todos los postes estén verticales

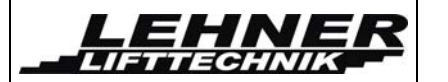

**Paso 5:** Fijar las partes del raíl con el pasador de bloqueo. Tensionar los otros postes, a la altura correcta, mediante los tres tornillos sin fin.

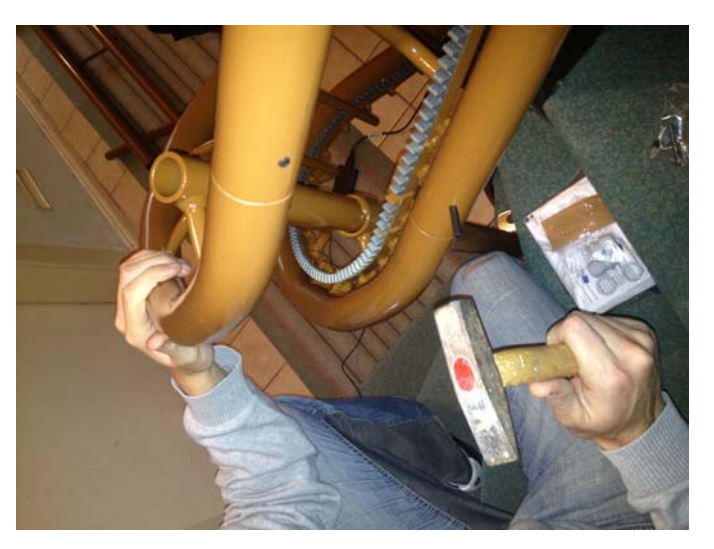

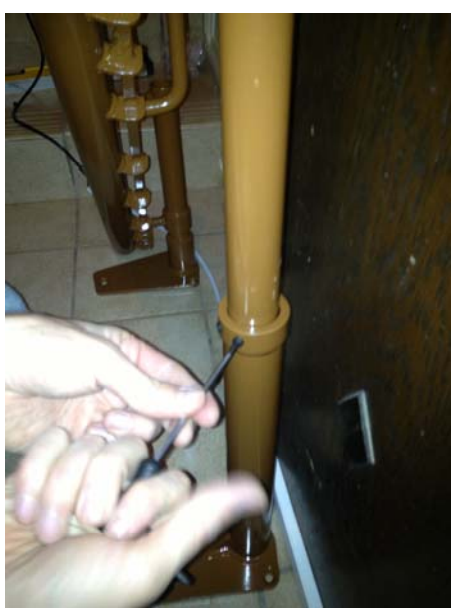

**Paso 6:** Cuando todas la partes del raíl estén conectadas y todos los postes fijados a la altura correcta, vuelva a comprobar todas las medidas de los espacios libres y la correcta posición del raíl según la esquemática de la instalación.

**Paso 7:** Si todo está bien, fijar los postes a los peldaños. Utilizar el material de fijación adecuado según el material de la escalera.

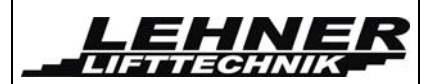

# Instalación de la unidad de tracción al raíl

**Paso 1:** Colocar la caja con la unidad de tracción cerca de la punta superior del raíl. Abrir la caja tal que los raíles y las ruedas estén encima de la caja. Retirar la unidad de tracción y colocarla de pie en el suelo.

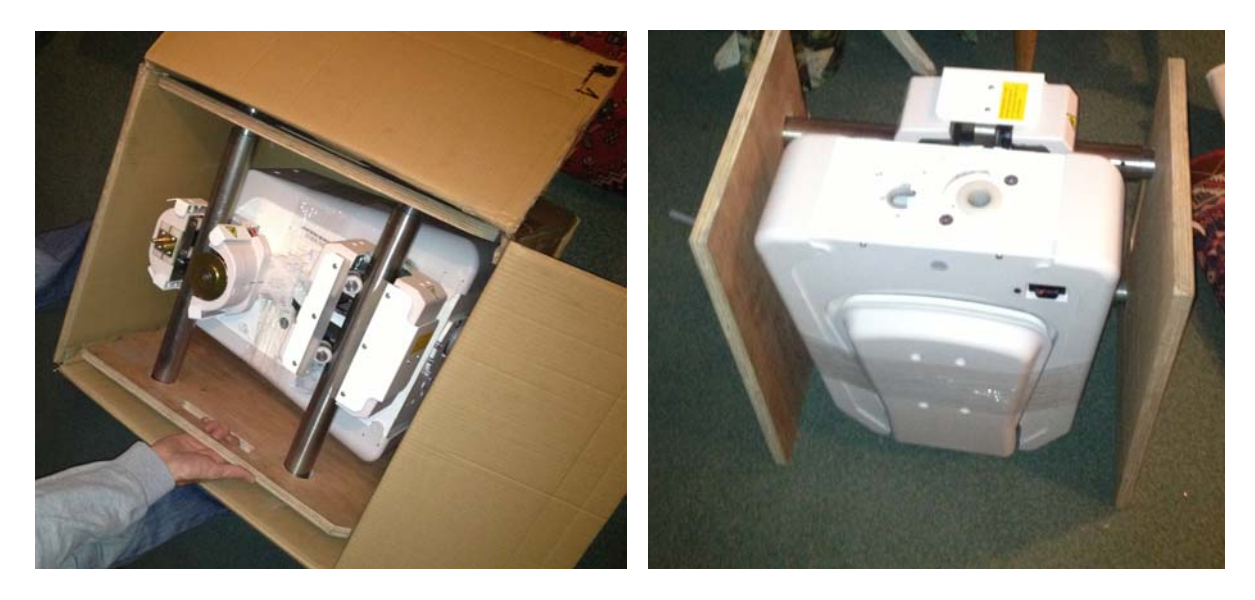

**Paso 2:** Retirar las placas de madera de ambos lados. Colocar la unidad de tracción en el suelo (poner protección debajo para no rayarla). Ahora dos personas deberían levantar la unidad de tracción a los raíles y juntar los raíles de instalación a la parte superior del raíl. Ahora deslizar la unidad de tracción hacia abajo hasta que llegue a la parte superior del raíl instalado. Utilizar la rueda manual para conducir la unidad al raíl instalado tal que el raíl inferior pase totalmente por las ruedas inferiores.

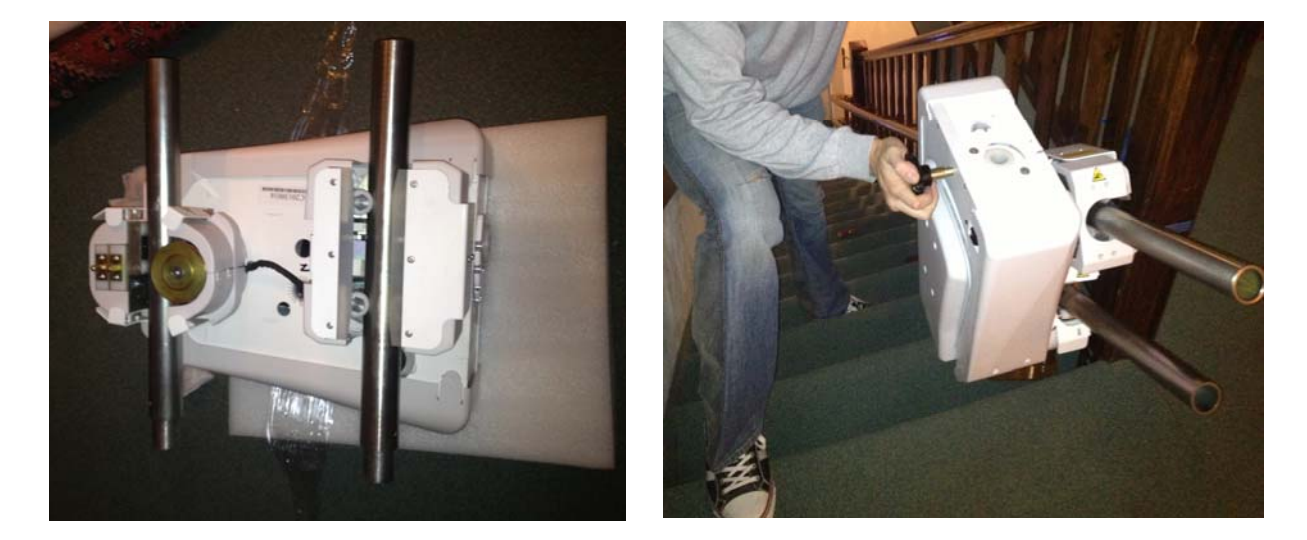

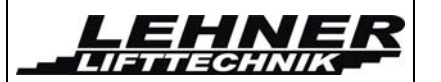

**Paso 3:** Retirar las tapas de plástico frontales y laterales. Colocar el asiento en la fijación y fijarlo con el tornillo y arandela del interior de la unidad de tracción.

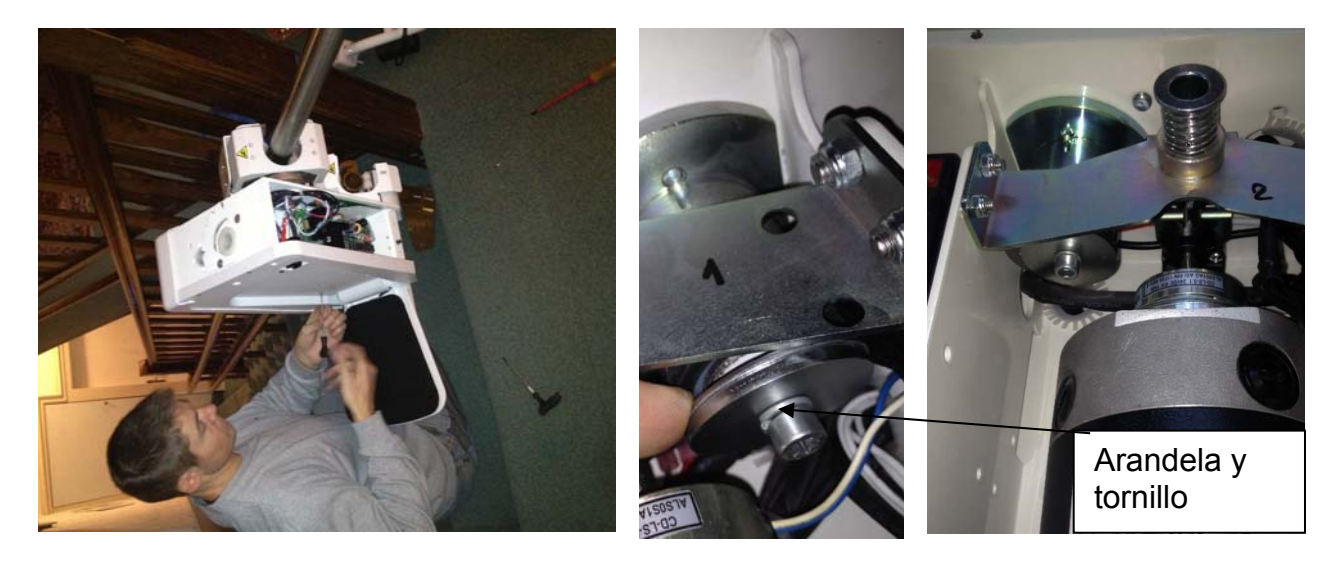

**Paso 4:** Utilizar bridas para fijar el cable de conexión entre el asiento y la unidad de tracción. Asegurarse que el asiento puede rotar libremente sin torcer o pellizcar el cable. Antes de fijar los cables, girar el asiento al máximo y entonces fijar los cables en su sitio y rotar en ambos sentidos para comprobar que el cable se mueve libremente.

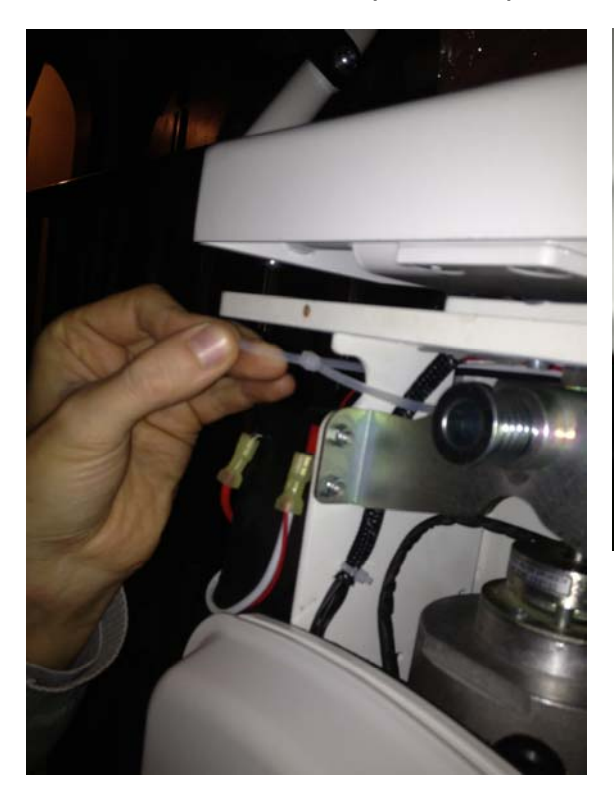

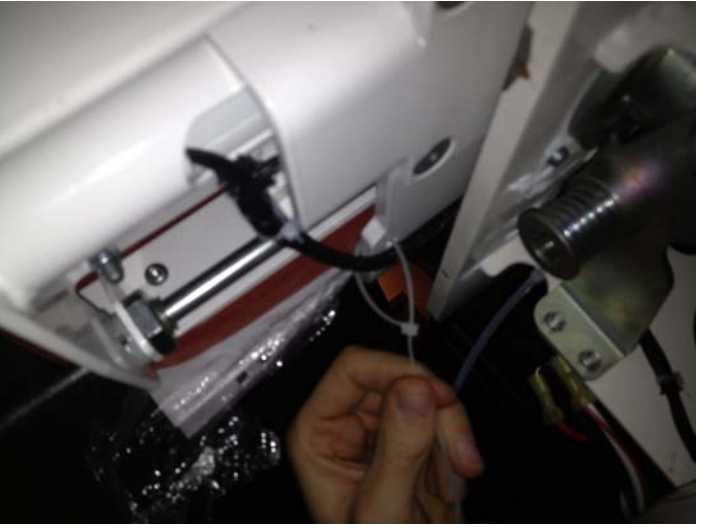

**Paso 5:** Ahora hay que conducir la unidad hacia abajo y hacia arriba para comprobar que el asiento pasa por todos los peldaños y que el espacio libre esté bien.

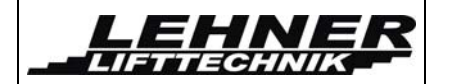

## Explicación de carro superior e inferior

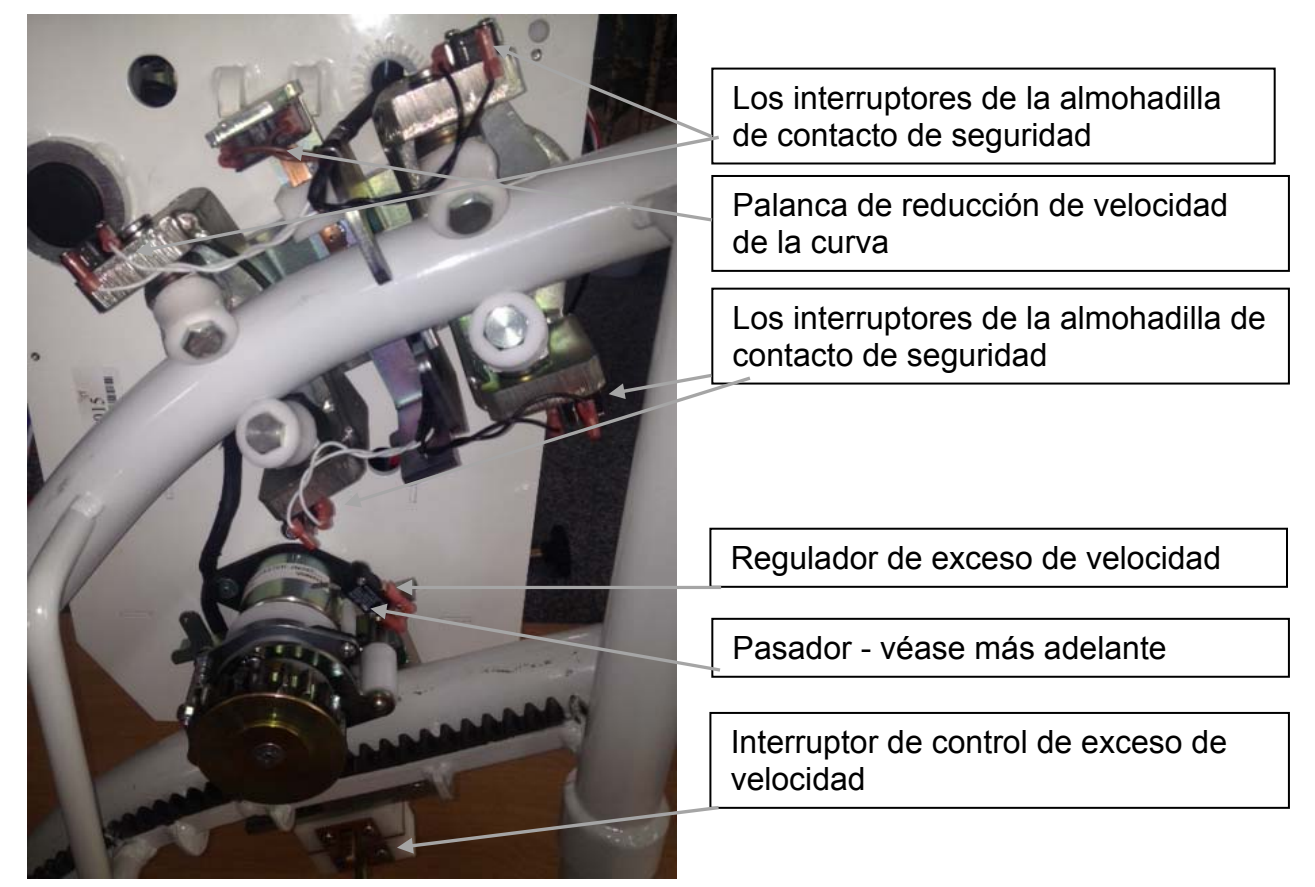

El pasador inferior es el último pasador de tope. Esto activa el interruptor de seguridad en el extremo del carril (en caso que la parada normal no funcionara). El pasador superior es responsable de recibir la corriente de carga positiva y al mismo tiempo se activa un interruptor de desaceleración cuando golpea las levas de carga de la estación de aterrizaje. En un ensamblaje de parada intermedia este pasador se presiona más hacia el interior y además, se activa adicionalmente el interruptor de parada intermedia. Esto sólo ocurre en las paradas intermedias, no en las paradas finales.

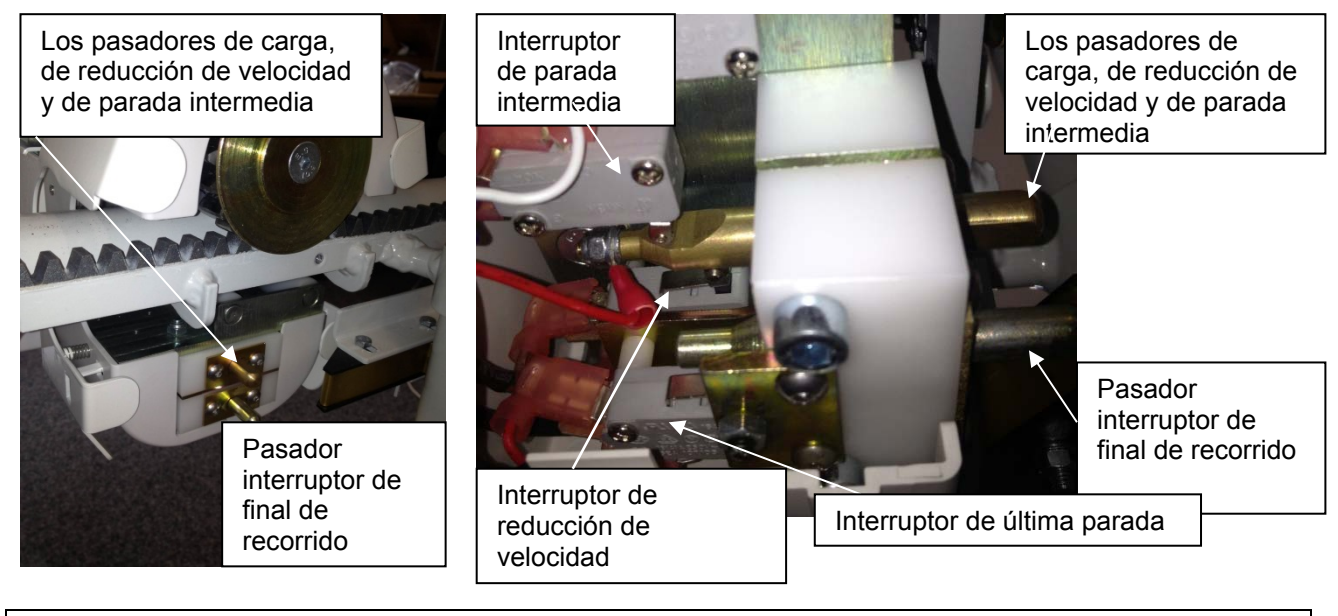

ALPHA stairlift

page 8 of 27

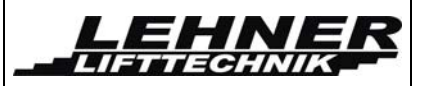

# Palanca de reducción de velocidad en la curva

Remover la cubierta de metal superior del carro superior y sacar un cubo de espuma que se encuentra entre el pasador de control de velocidad y la parte trasera del carro. Esta espuma está allí para que la palanca de reducción de velocidad no se doble cuando la unidad de accionamiento se coloque en los rieles al inicio de la instalación. A continuación, compruebe si la unidad baja la velocidad correctamente en las curvas y conduce rápido en los tramos rectos.

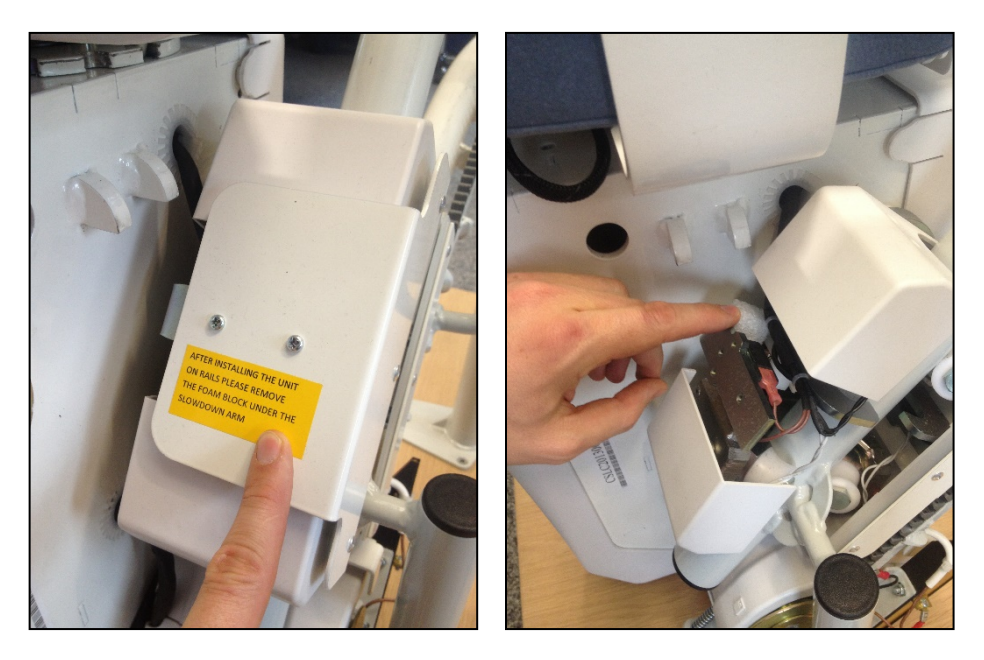

La palanca es activada por el carril. Cuando el montacargas llega a una curva, la curvatura del riel presiona la palanca de manera que se activa el interruptor de reducción de velocidad. Si la unidad no baja la velocidad correctamente, favor doblar la palanca un poco para que el interruptor de reducción de velocidad se presione aún más cuando el montacargas llegue a una curva. Asegúrese de no doblarlo tanto como para que conduzca lento también en los tramos rectos.

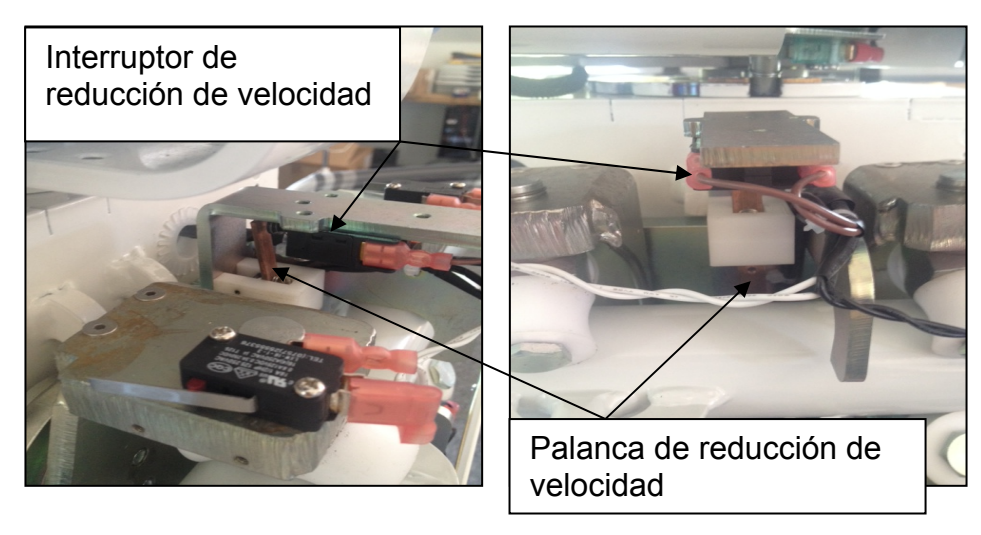

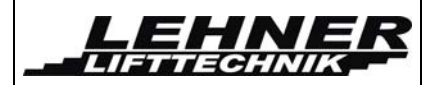

# Instalación de la estación de carga/parada

La telesilla se detiene cuando alcanza el final de la estación de montaje cuando el pasador de metal presiona la placa de contacto del carro inferior. Asegúrese de que el asiento se detenga en el lugar correcto y marque este lugar para la estación de montaje. Luego fije la estación de montaje mediante la perforación de 2 agujeros roscados (dimensión M5) en el tubo. Fije el cargador cerca de la estación de desembarque inferior o superior, donde es más conveniente. A continuación, conecte el cargador a las estaciones de desembarque más cercanos al cargador. Conectar el cable negativo al riel y el positivo al cobre de la estación de montaje. Conectar todas placas de cobre de todas las estaciones de carga con 1 cable. Coloquar este cable en el tubo inferior de los rieles y sacarlo cerca de cada estación de montaje.

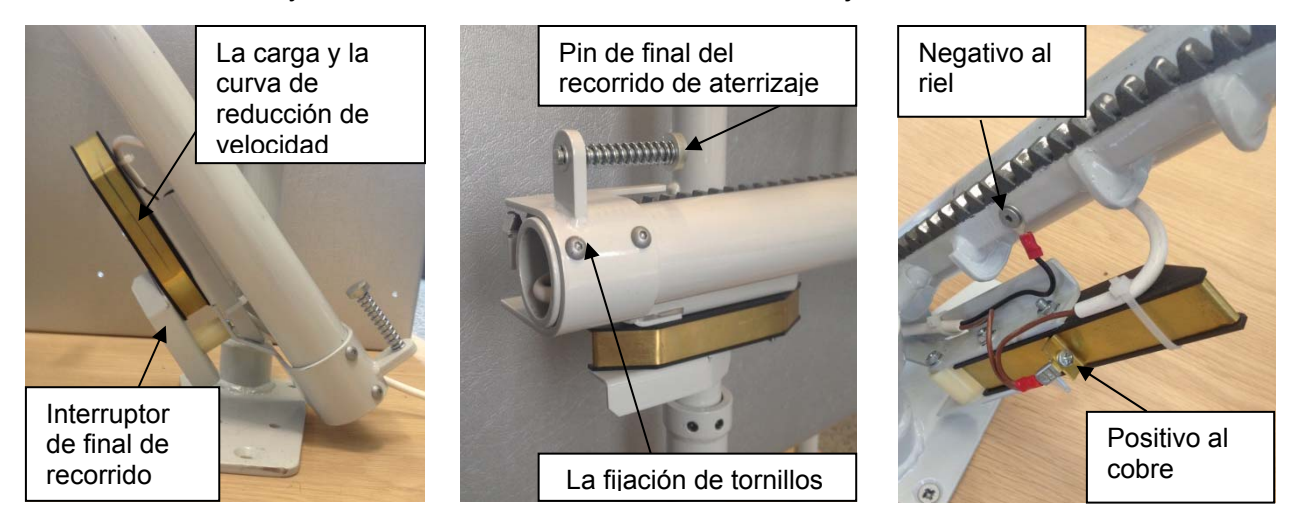

En partes inclinadas del carril la tierra eléctrica se transfiere a la placa a través de la rejilla. Pero en la sección horizontal esta conexión a tierra puede ser inestable. Por lo tanto, en caso de una parada horizontal o un aterrizaje intermedio, es necesario añadir una placa de cobre al tubo superior. Esta placa de cobre garantiza la conexión eléctrica a tierra de la mesa del elevador.

Después que la estación de carga se haya fijado en su posición final, accionar el asiento en esta parada y comprobar donde la palanca para la reducción de la velocidad en las curvas está posicionada cuando la silla elevadora esté en posición detenida. La placa de cobre ahora tiene que ser colocada exactamente en este punto. Taladrar y roscar el tubo superior para fijar la placa de cobre.

Cuando el ascensor se encuentra en la posición de parada, la palanca de reducción de velocidad está presionando contra la placa de cobre en el tope superior.

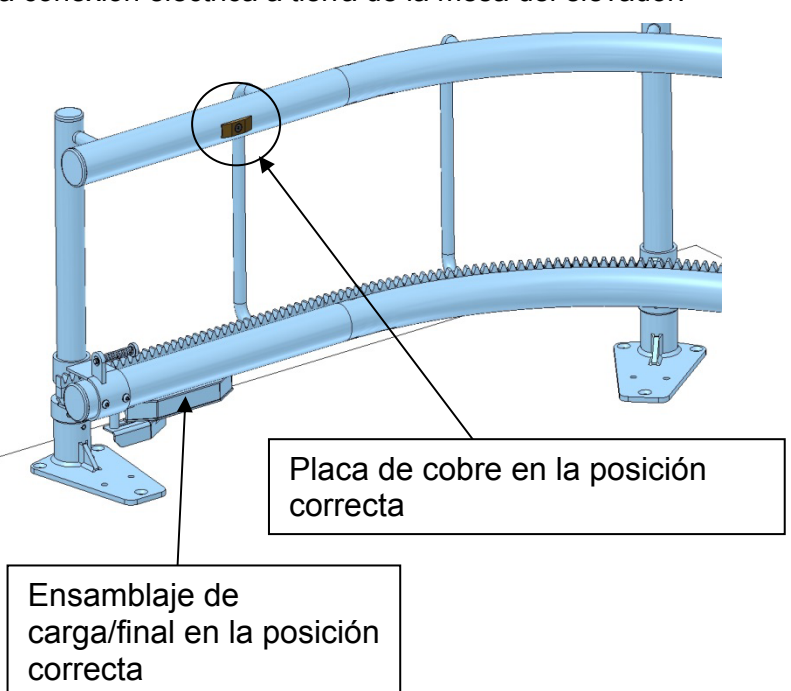

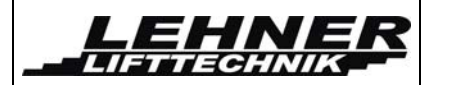

# Verificaciones:

 Comprobar el correcto funcionamiento de todas las almohadillas de contacto de seguridad. Estas se encuentran en el carro inferior y superior, en el lado y por debajo de la unidad de accionamiento y bajo el reposapiés. Estas almohadillas de contacto deben encabezar el ascensor cuando se presionan contra la dirección de conducción. Véase más abajo:

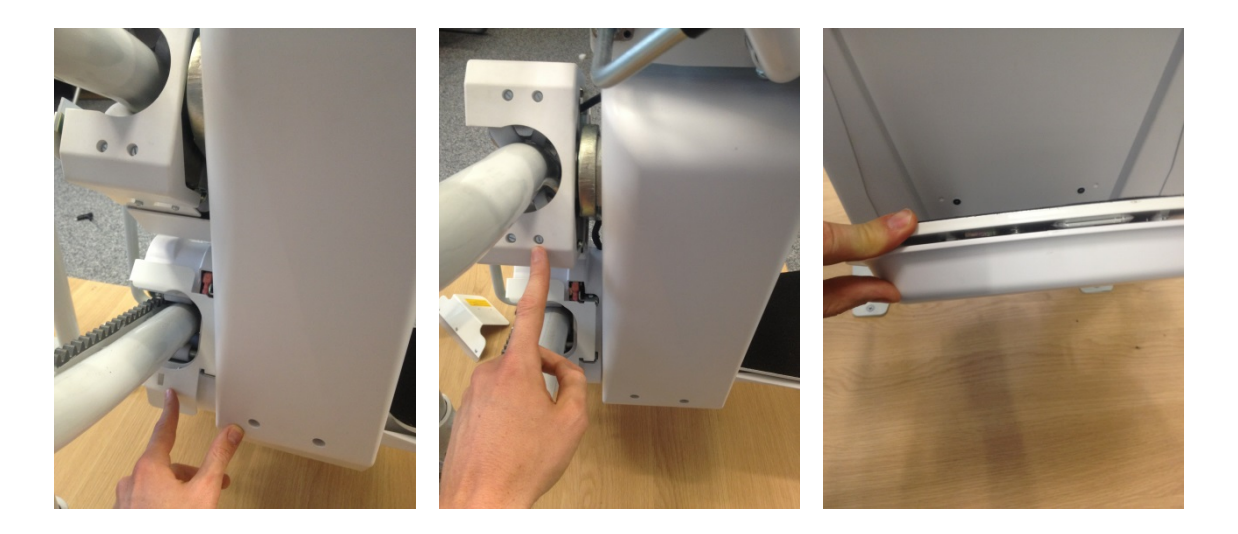

- Compruebe el funcionamiento del interruptor de giro del asiento y el interruptor del reposabrazos.
- Compruebe el funcionamiento del interruptor de reducción de la velocidad de curva/palanca.
- Compruebe la funcionamiento del pasador / interruptor de reducción de velocidad de estaciones de aterrizaje.
- Compruebe el funcionamiento de la pasador / interruptor de descanso intermedio.
- Compruebe el funcionamiento de la pasador / interruptor de parada final.
- Comprobar el funcionamiento del interruptor de aterrizaje final. Este es el interruptor de contacto en las almohadillas de seguridad del carro inferior. Compruebe la posición correcta del pasador de tope que activa las almohadillas de seguridad en el montaje de aterrizaje.
- Comprobar la carga correcta de la unidad de accionamiento en las estaciones de aterrizaje.

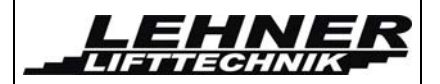

# Regulador de exceso de velocidad

#### Explicación:

El regulador de exceso de velocidad está ajustado para activarse a 0,3m / s de velocidad. El punto de disparo se ajusta a través de la longitud del tornillo de activación. Los tornillos, pernos y resortes que mantienen el regulador en su lugar son instalados por la fábrica y sellados con marcas de pintura.

Si el resorte no está configurado adecuadamente, el regulador de velocidad podría activarse demasiado rápido durante la marcha normal. En tal caso, el resorte debe ser reajustado acordemente.

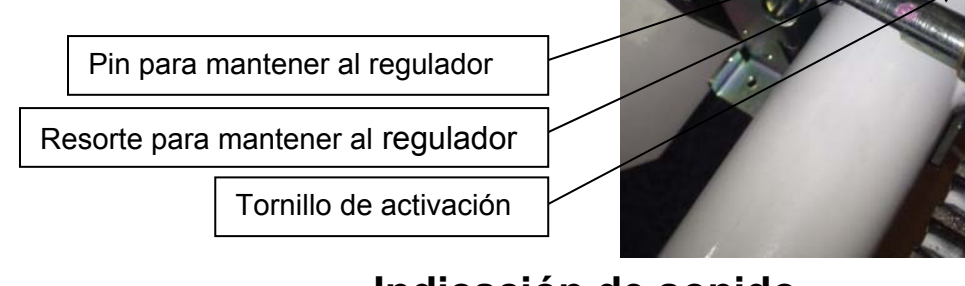

# Indicación de sonido

Si la grúa está estacionada afuera de una estación de carga (sin que esté cargando!), este hará un pitido después de 5 segundos. El sonido de aviso aparecerá cada segundo con una señal de 0,3 segundos de largo.

Si el voltaje de la batería se está agotando un sonará un pitido cada 2,5 segundos con una duración de 2 segundos.

# Programación de controles remotos

Los controles remotos ya vienen programados. En caso de tener que programar controles remotos nuevos, pulse el botón de programación en el tablero principal durante 2 segundos. El LED del receptor remoto debe empezar a parpadear rápidamente (cada 0,5 segundos en lugar de cada segundo). A continuación, pulse el botón arriba y el botón abajo del control remoto al mismo tiempo.

Primero, el LED del control parpadea con color naranja, luego debe mostrar una luz narania y finalmente mostrar una luz verde. Ahora se puede programar un segundo control remoto pulsando de nuevo los dos botones al mismo tiempo.

Cuando termine, pulse de nuevo la tecla de programación en el tablero principal durante 2 segundos. El LED del tablero del receptor debe volver a parpadear normalmente (cada segundo)

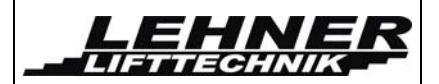

# Soluciones básicas de problemas

Al lado del interruptor de alimentación principal hay 3 LEDs. Los LED de la izquierda y la derecha indican los sensores de obstrucción direccional en la unidad de accionamiento y los carros. El LED del medio indica el circuito de seguridad. Si los 3 LEDs están apagados, el circuito de seguridad está abierto.

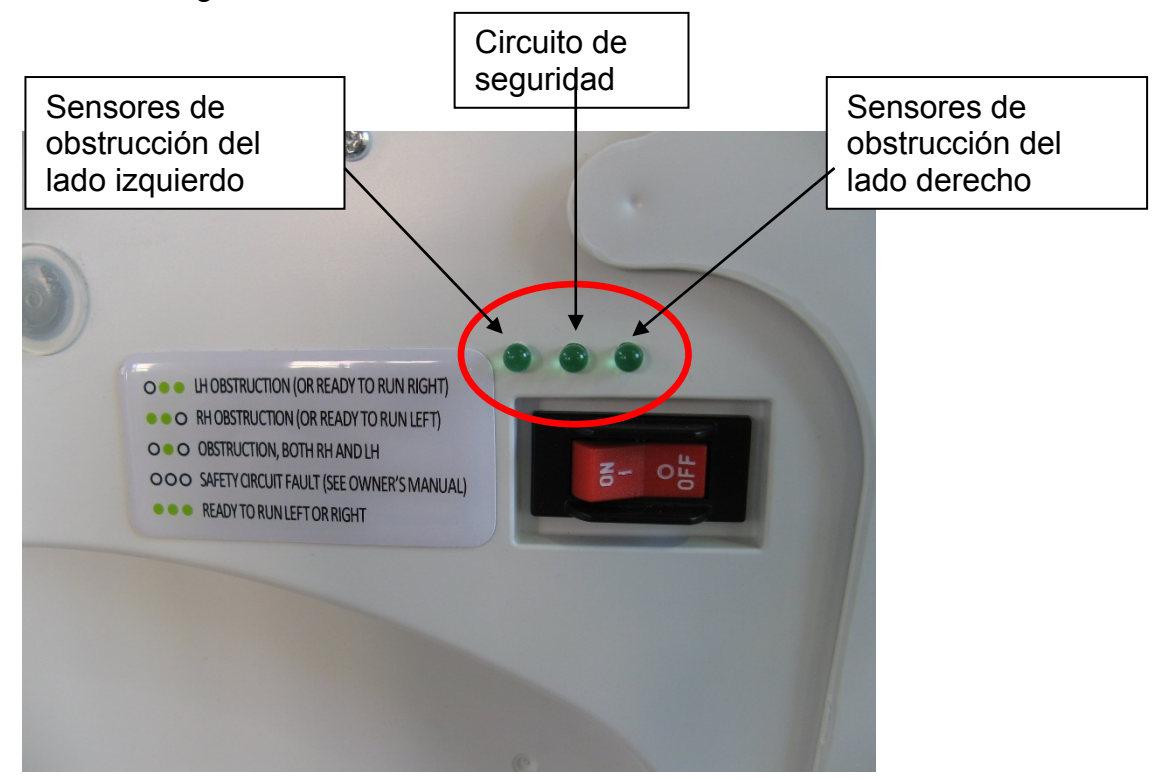

El circuito de seguridad consiste de los siguientes interruptores:

- Regulador de exceso de velocidad S10
- Interruptor de rotación de asiento SR2
- Interruptor de final de recorrido S22
- Interruptor de volante SA5

Los sensoers de obstrucciones direccionales constan de los siguientes interruptores (izquierda / derecha):

- Carro superior S13 / S12
- Carro inferior S27 / S28
- Unidad de accionamiento lateral SK-1 / SK-2
- Reposapiés (direccional) EK-R / EK-L
- Reposapiés y la parte inferior de la unidad de accionamiento (sensible sólo en dirección hacia abajo) S17

Las siguientes páginas permiten la resolución de problemas avanzados. Esto se puede lograr mediante la observación del LED en el tablero y / o mediante el uso de la pantalla conectable para el ajuste de parámetros y lectura detallada de códigos de error.

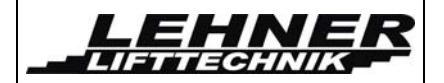

## Interruptores y puentes en la unidad de control

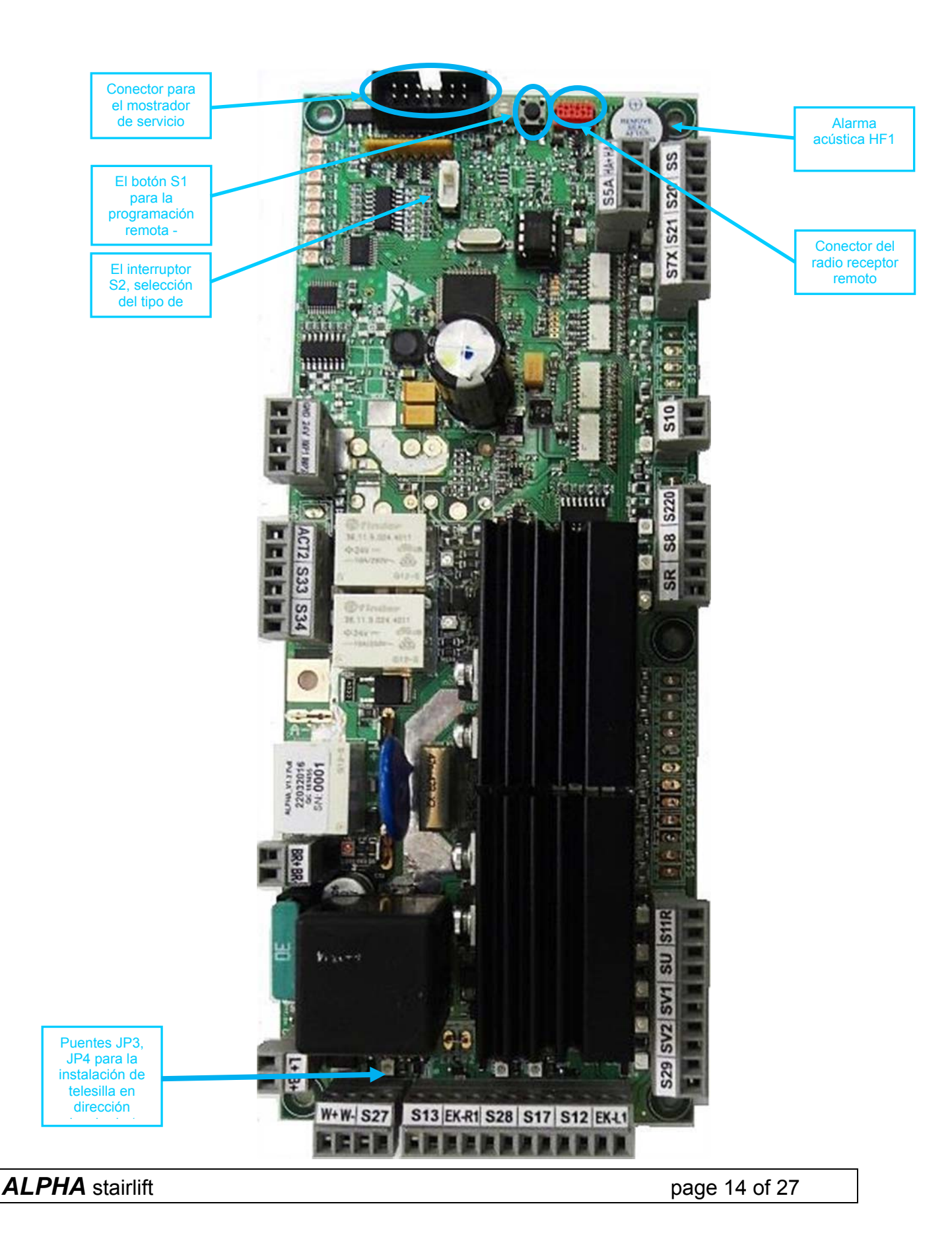

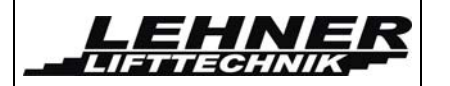

#### S2 interruptor

Este interruptor selecciona el tipo de menú, de usuario / servicio. Para la descripción detallada, véase el capítulo 0 Menú.

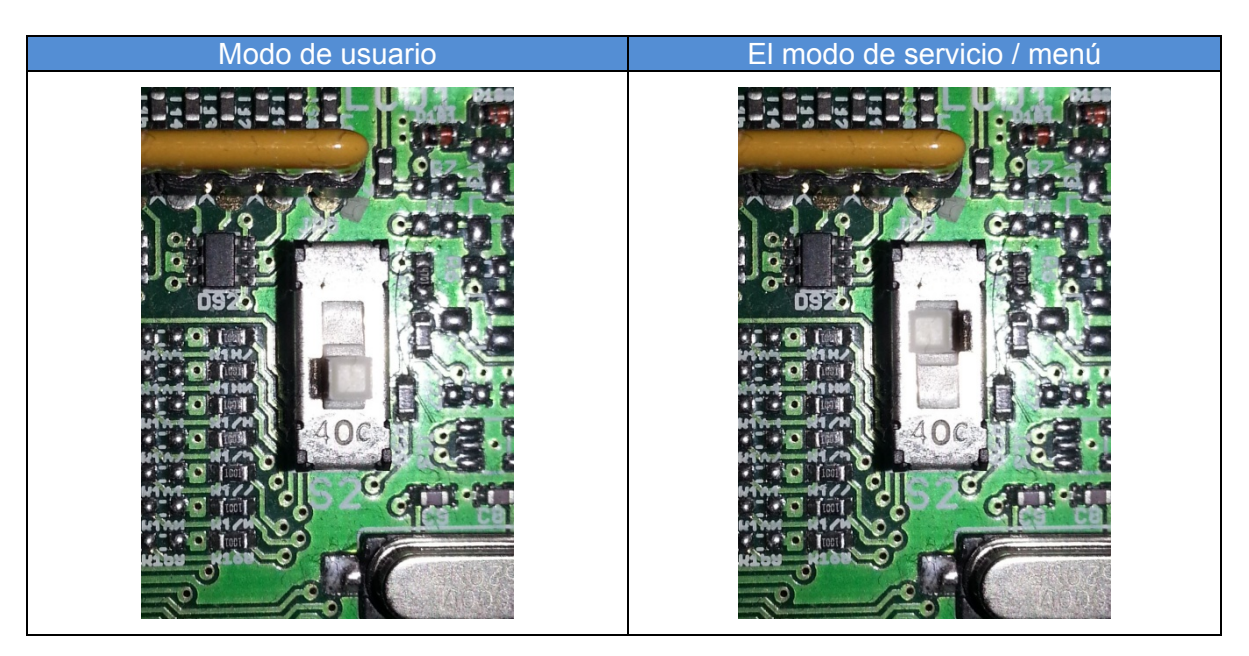

# ADVERTENCIA: ¡¡¡Después de la instalación de la plataforma y de ajustar todos los parámetros del menú de servicio, cambie el interruptor S2 a la posición de menú de usuario!!!

#### Puentes JP3 y JP4

Los puentes JP3 y JP4 deben estar correctamente fijados, de acuerdo con la instalación a la derecha o a la izquierda.

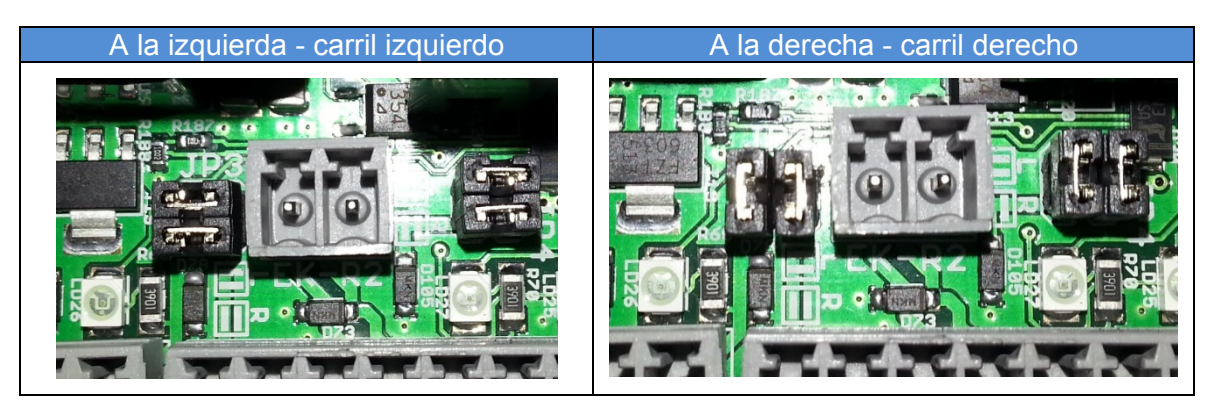

PRECAUCIÓN: La configuración correcta de los puentes es absolutamente necesaria para el funcionamiento correcto y seguro - elementos de seguridad en la dirección de marcha.

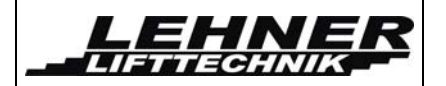

# Señalización LED en la unidad de control

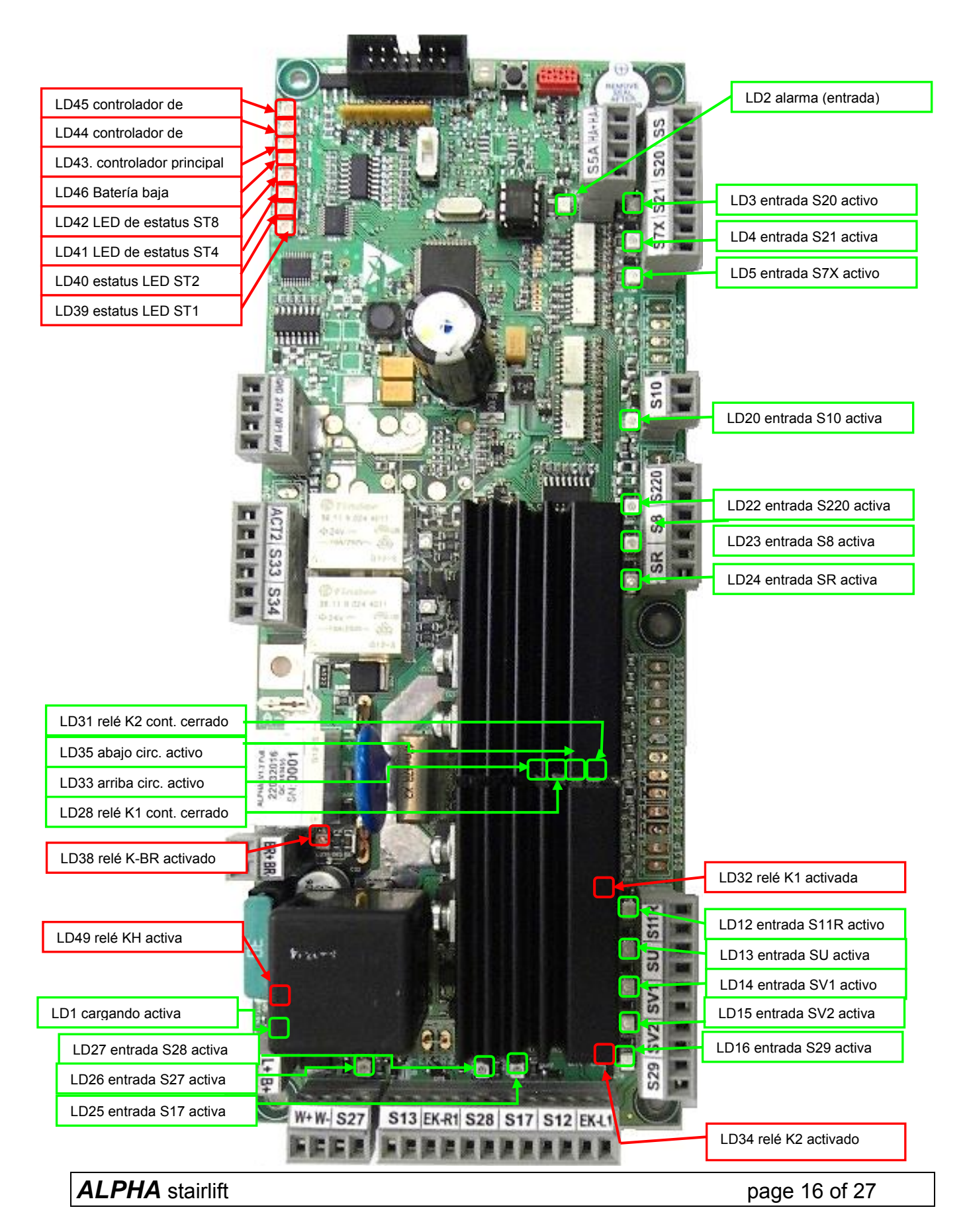

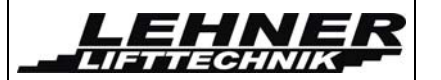

| Nombre | Color | Función                                                                                                    |
|--------|-------|----------------------------------------------------------------------------------------------------|
| LD1    | verde | Se enciende cuando la carga de baterías está activa                                                                                                    |
| LD2    | verde | Se enciende cuando se activa la entrada de alarma                                                                                                    |
| LD3    | verde | Se enciende cuando el botón ARRIBA del controlador de la<br>plataforma está activo                                                                                                    |
| LD4    | verde | Se enciende cuando el botón ABAJO del controlador de la<br>plataforma está activo                                                                                                    |
| LD5    | verde | S7X; se apaga después de presionar el botón PARE                                                                                                    |
| LD12   | verde | S11R; Se enciende cuando reposabrazos está arriba                                                                                                    |
| LD13   | verde | SU; Se enciende cuando la plataforma está sobrecargada                                                                                                    |
| LD14   | verde | SV1; Se apaga cuando la platafoma entra en desaceleración<br>antes de detenerse                                                                                                    |
| LD15   | verde | SV2; Se apaga cuando la plataforma entra en desaceleración de<br>la curva                                                                                                    |
| LD16   | verde | S29; Se apaga cuando la plataforma está en ESTACIÓN<br>INTERMEDIA                                                                                                    |
| LD20   | verde | S10; Se apaga cuando se detecta sobrevelocidad y se activa el<br>equipo de seguridad                                                                                                    |
| LD22   | verde | S22O; Se apaga cuando se abre el interruptor de parada final<br>(arriba / abajo)                                                                                                    |
| LD23   | verde | S8; Se apaga mientras esté bloqueado (anulación de accionamiento manual)                                                                                                    |
| LD24   | verde | SR; Se enciende cuando el asiento está en posición cerrada<br>(bloqueada)                                                                                                    |
| LD25   | verde | S17; Se apaga cuando se activa la plataforma inferior de seguridad (prensa)                                                                                                    |
| LD26   | verde | S27; Se apaga cuando se activa el interruptor de límite superior                                                                                                    |
| LD27   | verde | S28, S17; Se apaga cuando se activa el interruptor de límite<br>inferior o plataforma sensible                                                                                                    |
| LD28   | verde | El relé K1; Se enciende cuando el contacto del relé K1 está<br>cerrado (dirección hacia arriba)                                                                                                    |
| LD31   | verde | El relé K2; Se enciende cuando se cierra el contcto con el relé K2<br>(abajo dirección)                                                                                                    |
| LD32   | rojo  | El relé K1; Se enciende cuando se activa el relé K1 (hacer subir)                                                                                                    |
| LD33   | verde | Se apaga cuando se abren los interruptores de contacto o de<br>almohadillas laterales en dirección hacia arriba, es decir, S12 o<br>EK-L para el carril del lado derecho se abre o se abre S13 o EK-R<br>para el carril del lado izquierdo |
| LD34   | rojo  | Relé K2; Se enciende cuando se activa el relé K2 (conducir haica abajo)                                                                                                    |
| LD35   | verde | Se apaga cuando se abren los interruptores de contacto o de<br>almohadillas laterales en dirección hacia abajo, es decir, S12 o<br>EK-L para el carril del lado zquierdo se abre, o se abre S13 o EK-R                                     |

ALPHA stairlift

page 17 of 27

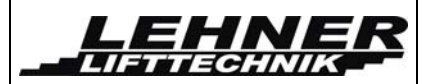

| Nombre  | Color | Función                                                        |
|---------|-------|----------------------------------------------------------------|
|         |       | para el carril del lado derecho                                |
| 1 0 2 9 | roio  | Relé K-BR; Se enciende cuando se activa el relé de freno (sin  |
| LD30    | гојо  | frenos)                                                        |
| LD39    | rojo  | Estatus LED ST1; consulte la tabla en el capítulo siguiente    |
| LD40    | rojo  | LED de estatus ST2; consulte la tabla en el capítulo siguiente |
| LD41    | rojo  | Estatus LED ST1; consulte la tabla en el capítulo siguiente    |
| LD42    | rojo  | LED de estatus ST8; consulte la tabla en el capítulo siguiente |
|         | rojo  | Se enciende cuando se detecta sobrecorriente en la unidad      |
| LD43    |       | principal 1                                                    |
|         | rojo  | Ilumina cuando se detecta sobrecorriente en la unidad 2 -      |
| LD44    |       | actuador automático de reposapiés                              |
| 1 D45   | roio  | Se enciende cuando se detecta sobrecorriente en la unidad 3 -  |
| LD43    | 10j0  | rotación automática de asiento                                 |
| LD46    | rojo  | Se enciende cuando el voltaje de la batería es bajo            |
|         | roio  | Se enciende cuando se activa la entrada de cuadratura 2 (No se |
| LD47    | 10j0  | utiliza para Alpha)                                            |
| 1 0/18  | roio  | Se enciende cuando se activa la entrada de cuadratura 1 (no se |
| LD40    |       | utiliza para Alpha)                                            |
| LD49    | rojo  | Relé KH; Se enciende cuando se activa el relé principal        |

#### Luz LED de estatus:

En la siguiente tabla se describen todas las combinaciones de LED de estatus exixtentes. Estos LEDs y la tabla son útiles sobre todo cuando no hay pantalla disponible y el trabajador de servicio necesita conocer el estado de la unidad de control.

| ST | 1 (LD39) | 2 (LD40) | 4 (LD41) | 8 (LD42) | Descripción                                                     |
|----|----------|----------|----------|----------|-----------------------------------------------------------------|
| 1  | X        |          |          |          | conducir hacia arriba por el controlador<br>de asiento S20      |
| 2  |          | X        |          |          | conducir hacia abajo por el controlador<br>asiento S21          |
| 3  |          |          | X        |          | conducir hacia arriba por el control<br>remoto de RFs           |
| 4  |          |          |          | X        | controladores remotos de RF para<br>conducir hacia abajo        |
| 5  | X        |          | X        |          | rotación / cierre del asiento                                   |
| 6  | X        |          |          | X        | la rotación / apertura del asiento                              |
| 7  | X        | X        |          |          | la silla elevadora está en una estación y está siendo cargada   |
| 8  | X        | X        | X        |          | la silla elevadora está fuera de estación<br>y no está cargando |
| 9  | X        | X        | X        | X        | error                                                           |

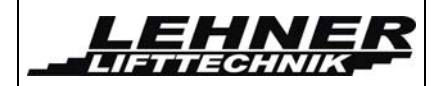

# Posición de los interruptores

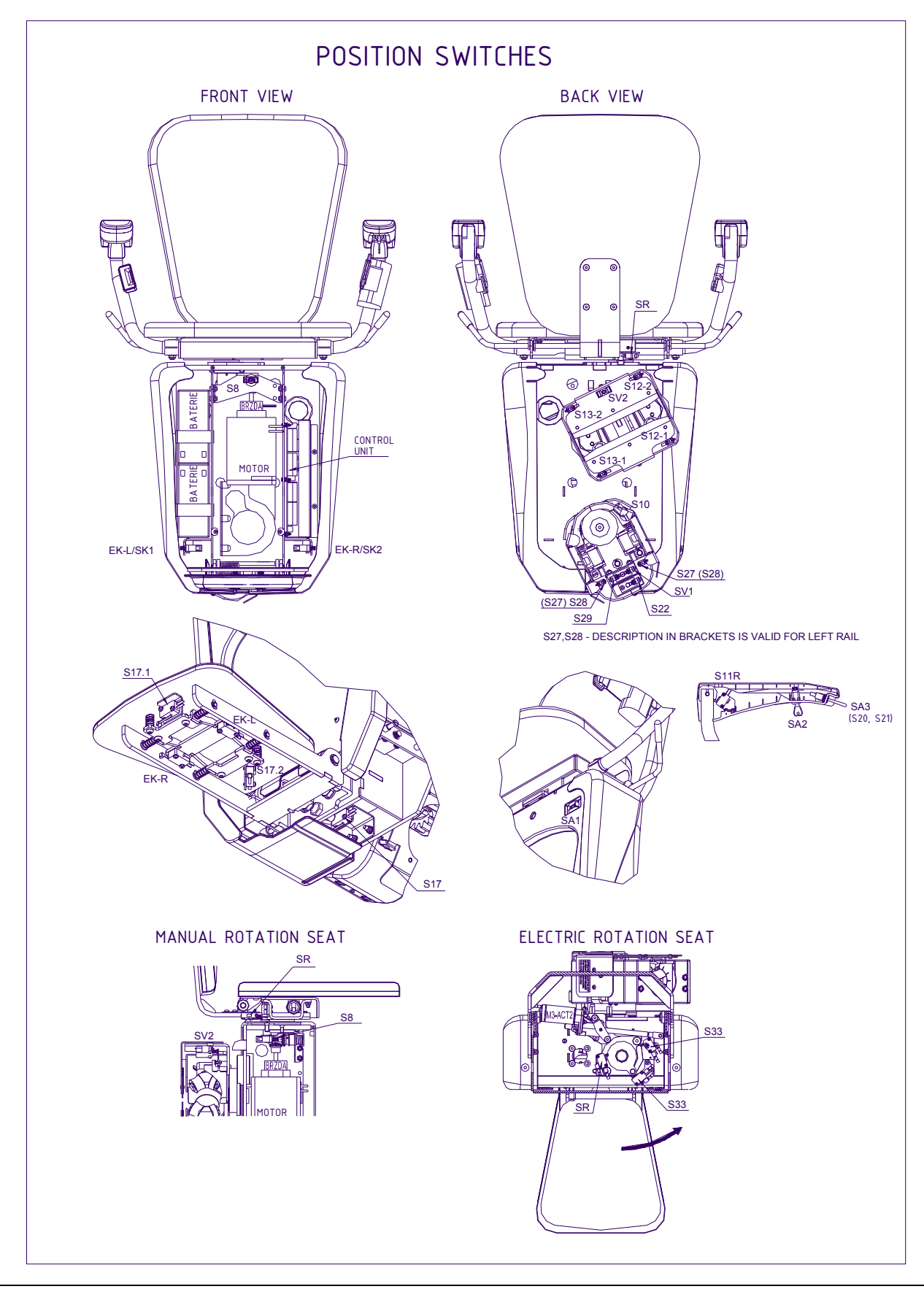

ALPHA stairlift

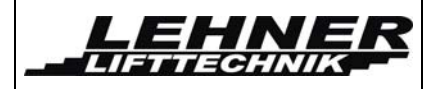

# <u>Menú</u>

Para la operación de servicio detllada, una pantalla enchufable permite el acceso al modo de servicio / Menú. Aquí se pueden cambiar los parámetros básicos.

# El modo de servicio con la información sobre el voltaje de la batería y la corriente que fluye en el motor / actuador:

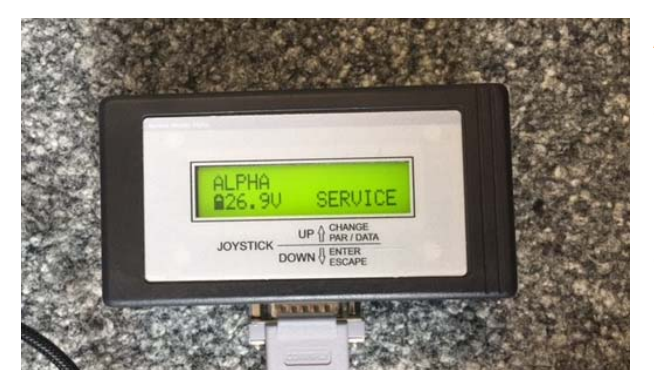

ADVERTENCIA: Después de la instalación y configuración de todos los parámetros, ajuste el interruptor S2 a modo de usuario de nuevo. De lo contrario, después que la silla elevadora llega a la estación final, la entrada al menú puede ser bloqueada - y el sistema completo de control puede ser bloqueado.

### Activación de menú

- 1. Después de fijar la pantalla, ajuste el interruptor S2 (ver página 14/15).
- 2. La silla elevadora debe estar en la estación inferior.
- 3. Si la silla elevadora está en la parte baja de la estación presione conducir hacia abajo en la palanca de mando durante un tiempo superior a los 5 segundos.
- 4. Ahora el menú se activa:

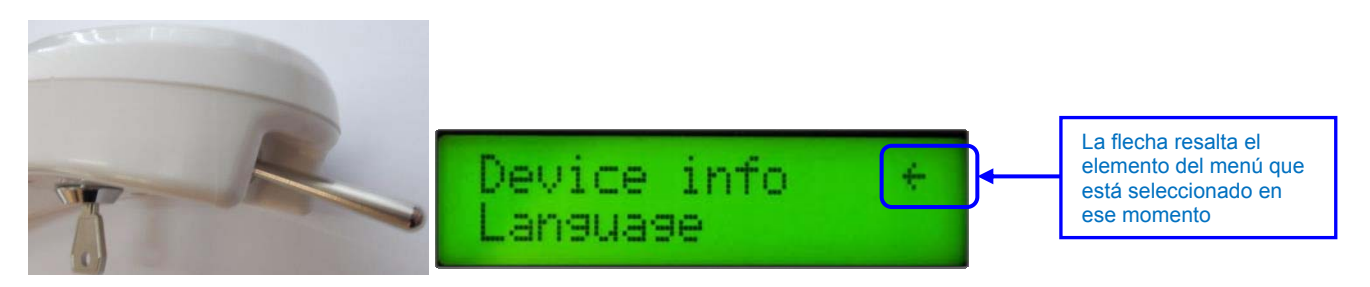

- 5. Ahora se puede cambiar entre los principales puntos del menú presionando la palanca de mando en dirección hacia "arriba". Para confirmar un elemento del menú (ingresar en el submenú de ese elemento) o confirmar un valor dentro de un submenú, presione la palanca de mando en dirección hacia abajo. El elemento activo está siempre en la primera fila de la pantalla indicado con una flecha.
  - a. Cambiar elemento: pulse ARRIBA
  - b. Confirmar elemento: Pulse ABAJO
- 6. Para salir del menú, es necesario confirmar el elemento "atras", presionando en dirección hacia "abajo" en la palanca de mando.

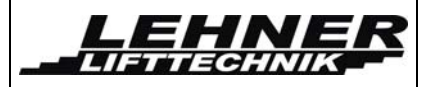

# Menú orden:

| Elemento del<br>menú                          | Descripción                                                                                                    |  |  |
|-----------------------------------------------|----------------------------------------------------------------------------------------------------|--|--|
| Información de<br>dispositivo                 | Este primer elemento muestra información básica<br>sobre el dispositivo - versión de HW, de SW y<br>número de serie                                 |  |  |
| Idioma                                        | El idioma de la pantalla se puede ajustar a través de este elemento                                                                                 |  |  |
| Número de Fábrica                             | Este elemento puede almacenar un número personalizado de fábrica.                                                                                   |  |  |
| Error                                         | Muestra una lista de errores descubiertos, permite también eliminar esta lista.                                                                     |  |  |
| Ack. error                                    | Si se activa, borra error actual. Esto es posible sólo en una estación.                                                                             |  |  |
| Hora de operación                             | Este elemento muestra el tiempo de operación y también permite eliminarlo.                                                                          |  |  |
| Configuración<br>predeterminada de<br>fábrica | Al activar esta opción se restauran todos los parámetros a la configuración de fábrica.                                                             |  |  |
| Alerta de salida                              | Permite la configuración de los elementos de<br>advertencia utilizados y la frecuencia de su<br>señalización.                                       |  |  |
| Versión del radio                             | Permite la configuración de la versión del módulo de radio.                                                                                         |  |  |
| Configuración del motor.                      | Permite la configuración de todos los parámetros de motor y actuadores, los límites de velocidad para la silla elevadora y la rotación del asiento. |  |  |
| Rotación del asiento                          | Permite establecer la rotación manual o eléctrica del asiento y establece la rotación automática en la estación donde gira el asiento.              |  |  |
| Opciones                                      | Permite configurar las funciones especiales de la plataforma                                                                                        |  |  |

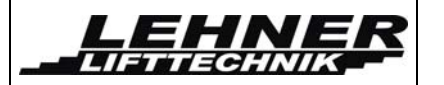

En los párrafos siguientes se describirán algunos de los elementos del menú. Valores predeterminados de fábrica son <u>subrayados</u> en la siguiente lista. Estos ajustes pueden ser restaurados al restaurar el sistema a la configuración predeterminada de fábrica. Véase el capítulo 0 Menú.

#### Inf. de Dispositivo

La primera fila muestra el tipo de dispositivo Alfa nuevo y la versión de HW y SW. La segunda fila muestra el número de fábrica - el número que se guarda en el menú como número de fábrica.

#### <u>Idioma</u>

| Elemento del<br>menú | Valor      | Nombre  | Descripción                       |
|----------------------|------------|---------|-----------------------------------|
| Idioma               | CZE        | Checo   | Se puede seleccionar uno de estos |
|                      | <u>ENG</u> | Inglés  |                                   |
|                      | GER        | Alemán  |                                   |
|                      | ESP        | Español |                                   |
|                      | FRA        | Francés |                                   |
|                      | PL         | Polaco  |                                   |

#### Número de Fábrica

Se puede establecer un número de fábrica o de identificación con este elemento de menú (5 dígitos). El comando para el movimiento hacia arriba puede cambiar la indicación actual. El dígito editado actual está resaltado El comando para el movimiento hacia abajo puede pasar al siguiente dígito.

#### **Errores**

| Elemento del<br>menú | Valor                     | Nombre | Descripción                                                                                                    |
|----------------------|---------------------------|--------|----------------------------------------------------------------------------------------------------|
| Lista de errores     | Fxxx C /<br>26<br>h: m: s | -      | Muestra la lista de los errores<br>almacenados.<br>La primera fila muestra el número<br>de código del error Fxxx. La<br>segunda fila muestra la hora de<br>operación de cuando apareció el<br>error. |

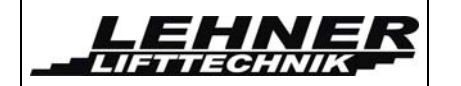

| Borrar errores | ¿Seguro?<br>SÍ | - | Al activar y la seleccionar SÍ, todos<br>los errores almacenados serán<br>borrados de la lista. |
|----------------|----------------|---|-------------------------------------------------------------------------------------------------|
|                |                |   | PRECAUCIÓN: Solo el técnico<br>autorizado puede borrar la lista de<br>errores.                  |

#### Reconocer el error

Si el elemento del menú está activo, todos los errores que se produjeron son reconocidos. Lo errores que requieren atención de los trabajadores de servicio se mencionan en la tabla de errores.

#### Hora de operación

| Elemento del<br>menú             | Valor          | Nombre | Descripción                                                                                          |
|----------------------------------|----------------|--------|----------------------------------------------------------------------------------------------------|
| Mostrar hora de<br>operación     | h: m: s        | -      | Este elemento muestra el tiempo de operación actual en formato de horas: minutos: segundos           |
| Hora de reinicio<br>de operación | ¿Seguro?<br>SÍ | -      | Al activar y seleccionar SÍ, contador de tiempo de operación se limpia.                              |
|                                  |                |        | PRECAUCIÓN: El contador de<br>tiempo de operación solo se puede<br>borrar por el técnico autorizado. |

#### Configuración predeterminada de fábrica

Al activar esta opción se restauran todos los parámetros a la configuración de fábrica.

#### Señalización de movimiento - indicación de señal

| Elemento del<br>menú               | Valor          | Nombre                                                                | Descripción                                                                                              |
|------------------------------------|----------------|-----------------------------------------------------------------------|----------------------------------------------------------------------------------------------------|
| Señal de<br>ENCENDIDO /<br>APAGADO | <u>APAGADO</u> | <u>Señalización</u><br>apagada                                        | Este parámetro activa / desactiva<br>la señalización exterior (salida en<br>los sujetdores W+ , W-), por |
|                                    | ENCENDIDO      | Señalización<br>encendida durante<br>el movimiento<br>sobre el carril | ejemplo señalización de LED.                                                                             |
| Frecuencia                         | 18             | rápido→lento                                                          | Establece la frecuencia de la señal. Se aplica tanto para la salida de alarma como para                  |

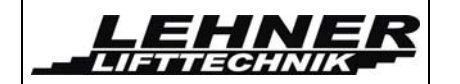

| Elemento del<br>menú             | Valor   | Nombre                                                                              | Descripción                                                                              |
|----------------------------------|---------|-------------------------------------------------------------------------------------|------------------------------------------------------------------------------------------|
|                                  | 9       | Tono permanente                                                                     | ADVERENCIA.                                                                              |
|                                  |         |                                                                                     | 1 → Un parpadeo/pitido rápido 8<br>→ Parpadeo/pitido lento 9 → luz<br>permanente/de tono |
| Alarma<br>ENCENDIDA /<br>APAGADA | APAGADO | Alarma apagada                                                                      | Este parámetro establece la<br>presencia del tono de timbre                              |
|                                  | ON1     | Alarma siempre<br>encendida                                                         | durante el movimiento de la plataforma.                                                  |
|                                  | ON2     | Alarma encendida<br>solo durante el<br>movimiento con<br>los controladores<br>de RF |                                                                                          |

#### Versión del controlador de radio

| Elemento del<br>menú | Valor    | Nombre                                                                 | Descripción                                                 |
|----------------------|----------|------------------------------------------------------------------------|-------------------------------------------------------------|
| Versión del radio    | <u>1</u> | <u>TX-OMDE-V-01</u><br>(Schmidiger)                                    | Permite la configuración de la versión del módulo de radio. |
|                      | 2        | Invierta para otros<br>(futuros) tipos de<br>controladores de<br>radio |                                                             |

#### Configuración de motor

| Elemento del menú |                                     | Valor             | Nombre | Descripción                                                                                                    |  |
|-------------------|-------------------------------------|-------------------|--------|----------------------------------------------------------------------------------------------------|--|
| Aju               | Ajustes de umbral de sobrecorriente |                   |        |                                                                                                    |  |
|                   | Accionamient<br>o principal         | 1540<br><u>20</u> | A      | Ajusta el umbral de sobrecorriente<br>para el motor principal.<br>El motor se detiene después que<br>exceda este umbral, se muestra el<br>error de "LÍMITE ACTUAL DE<br>MOTOR DE ACCIONAMIENTO" en<br>la pantalla y se señala con LEDs a<br>bordo del CU. |  |

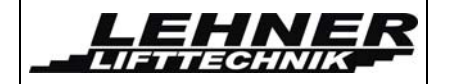

| Elemento del<br>menú |                                         | Valor                 | Nombre | Descripción                                                               |
|----------------------|-----------------------------------------|-----------------------|--------|---------------------------------------------------------------------------|
|                      | Actuador 1<br>(no<br>mostrado)          | 0,2 1,0<br><u>0.5</u> | A      | Todavía no utilizado                                                      |
|                      | Actuador 2<br>(rotación del<br>asiento) | 0,4 1,4<br><u>0,6</u> | A      | Establece el umbral de<br>sobrecorriente para la rotación del<br>asiento. |
| Aju                  | stes de velocida                        | ad PW / M:            |        |                                                                           |
|                      | ARRIBA a<br>toda marcha                 | 50100<br><u>100</u>   | % PWM  | Establece la velocidad máxima para conducir hacia arriba                  |
|                      | ABAJO a<br>toda<br>velocidad            | 50100<br><u>80</u>    | % PWM  | Establece la velocidad máxima para conducir hacia abajo                   |
|                      | Desaceleraci<br>ón ARRIBA               | 1060<br><u>50</u>     | % PWM  | Ajusta la velocidad de condcción<br>hacia la estación                     |
|                      | ABAJO<br>desaceleraci<br>ón             | 1060<br><u>25</u>     | % PWM  | Ajusta la velocidad de conducción hacia la estación                       |
|                      | Curva<br>ARRIBA                         | 10 80<br><u>75</u>    | % PWM  | Ajusta la velocidad de conducción hacia arriba en las curvas              |
|                      | Curva<br>ABAJO                          | 10 80<br><u>75</u>    | % PWM  | Ajusta la velocidad de conducción hacia abajo en las curvas               |
|                      | Velocidad de<br>rotación                | 10100                 | % PWM  | Ajusta la velocidad de rotación del asiento.                              |

#### La rotación del asiento (Sólo está disponible cuando se le ordenó asiento giratorio)

| Elemento del<br>menú | Valor         | Nombre                               | Descripción                                                          |
|----------------------|---------------|--------------------------------------|----------------------------------------------------------------------|
| Automático /         | <u>MANUAL</u> | <u>Estándar</u>                      | Este parámetro establece la rotación manual o eléctrica del asiento. |
| Mariuar              | AUTOMAT       | Rotación<br>eléctrica del<br>asiento |                                                                      |

ALPHA stairlift

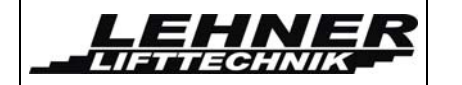

| Elemento del menú      | Valor     | Nombre                                                                      | Descripción                                                                                                    |
|------------------------|-----------|-----------------------------------------------------------------------------|----------------------------------------------------------------------------------------------------|
| EN ESTATUS superior.   | <u>SÍ</u> | <u>El asiento se</u><br><u>hace girar en la</u><br><u>estación superior</u> | Este parámetro establece si el<br>asiento se gira en la estación<br>superior o si la rotación se<br>bloquea.   |
|                        | NO        | La rotación del<br>asiento está<br>bloqueada                                |                                                                                                    |
| PARADA EN<br>MEDIO     | SÍ        | Asiento se gira<br>en la estación<br>media                                  | Este parámetro establece si el<br>asiento se gira en la estación<br>intermedia o si la rotación se<br>bloquea. |
|                        | <u>NO</u> | <u>La rotación del</u><br><u>asiento está</u><br><u>bloqueada</u>           |                                                                                                    |
| EN ESTATUS<br>INFERIOR | SÍ        | El asiento se<br>hace girar en la<br>estación inferior                      | Este parámetro establece si el<br>asiento se gira en la estación<br>inferior o si la rotación está             |
|                        | <u>NO</u> | <u>La rotación del</u><br>asiento está<br>bloqueada                         |                                                                                                    |

#### **Opciones**

| Elemento del<br>menú | Valor                                | Nombre                                                                                                    | Descripción                                                                                                |
|----------------------|--------------------------------------|----------------------------------------------------------------------------------------------------|----------------------------------------------------------------------------------------------------|
| Radio<br>conducción  | Reposabrazos<br>arriba / cl.         | <u>Movimiento con</u><br><u>reposabrazo</u><br><u>abierto (hacia</u><br><u>arriba) y</u><br><u>reposabrazos</u><br><u>cerrado</u> | Comando para el movimiento de<br>los controladores de RF de<br>acuerdo con la posición del<br>reposabrazos |
|                      | Reposabrazos<br>solo hacia<br>arriba | Movimiento con<br>reposabrazos<br>abierto (hacia<br>arriba)                                                                       |                                                                                                    |

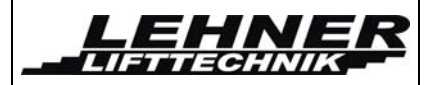

# Error y diagnóstico de operación en la pantalla

| Identificación del error | Se muestra en la<br>pantalla           | Descripción                                        |
|--------------------------|----------------------------------------|----------------------------------------------------|
| F101-113                 | Los errores en el relé y los contactos | Fallo en la placa principal - reemplace la tarjeta |

# Los siguientes errores se registran en la memoria EEPROM, pero que no bloquean el funcionamiento de la silla elevadora.

| Identificación<br>del error | Se muestra el texto<br>en pantalla                 | Descripción                                                                                                    |
|-----------------------------|----------------------------------------------------|----------------------------------------------------------------------------------------------------|
| F201                        | PARADA DE<br>EMERGENCIA SI: S7X                    | Botón de PARADA de emergencia Entrada de seguridad<br>S7X de CU - esta entrada debe ser superada por el<br>ascensor sin el botón de PARE                                          |
| F202                        | Entrada S16 (y también<br>S14 y S15) acortadas     | NO ESTÁ EN USO                                                                                                    |
| F203                        | OSG EXCESO DE<br>VELOCIDAD SI<br>S10               | Engranaje de sobrevelocidad reaccionó durante una<br>reducción en la conducción, la unidad está bloqueado<br>mecánicamente                                                        |
| F204                        | Entrada S22U acortada                              | NO ESTÁ EN USO                                                                                                    |
| F205                        | ABAJO / ARRIBA<br>SAF.LIMIT SW<br>SI: S22O         | Interruoptor de final de parada abajo / arriba está activo - 1<br>interruptor para ambas direcciones -> unidad de<br>accionamiento fuera de la estación de aterrizaje con volante |
| F206                        | EMERG Drive SW<br>SI: S8                           | El bloqueo durante el accionamiento manual de emergencia -> Remover volante                                                                                                    |
| F301                        | FONDO SENSIBLE<br>SI: S17                          | El fondo sensible ha sido empujado mientras que la silla elevadora se movía hacia abajo                                                                                           |
| F302                        | ALM. SENS HACIA<br>ABAJO<br>SI: S12 / 13, EKL / R  | Las almohadillas y bordes sensibles golpearon un obstáculo<br>en la dirección hacia abajo                                                                                         |
| F303                        | ALM. SENS HACIA<br>ARRIBA<br>SI: S12 / 13, EKL / R | Las almohadillas y bordes sensibles golpearon un obstáculo en la dirección hacia arriba                                                                                           |
| F401                        | SOBRECARGA DE<br>ELEVACIÓN<br>SI: SU               | Sobrecarga de la silla elevadora - SU = 1 interruptor está cerrado - actualmente no instalado                                                                                     |
| F402                        | LÍMITE ACTUAL                                      | Detectada una sobrecorriente en la unidad principal M                                                                                                    |
| F403                        | LÍMITE ACTUAL ACT1 -<br>REPOSAPIÉS                 | Sobrecarga / sobrecorriente detecta en actuador 1 - reposapiés                                                                                                    |
| F404                        | LÍMITE ACTUAL ACT2 -<br>ASIENTO                    | Sobrecarga / sobreintensidad detecta el actuador 2 - rotación del asiento                                                                                                    |
| F405                        | BATERÍA DESCARGADA                                 | Voltaje de la batería cayó por debajo de 19,4 V, se bloquea el seguir hacia arriba                                                                                                |